# Podání projektové žádosti v ISKP14+

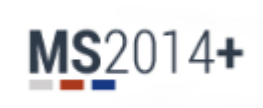

#### Mgr. Tomáš Rec tomas.rec@crr.cz

IROP – 78. výzva; 8. 4. 2019, Liberec

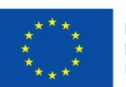

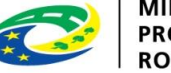

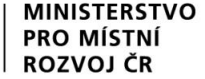

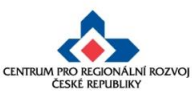

#### Portál MS2014+

#### Na adrese <a href="https://www.mssf.cz/">https://mseu.mssf.cz/</a> (nebo <a href="https://mseu.mssf.cz/">https://mseu.mssf.cz/</a> (nebo

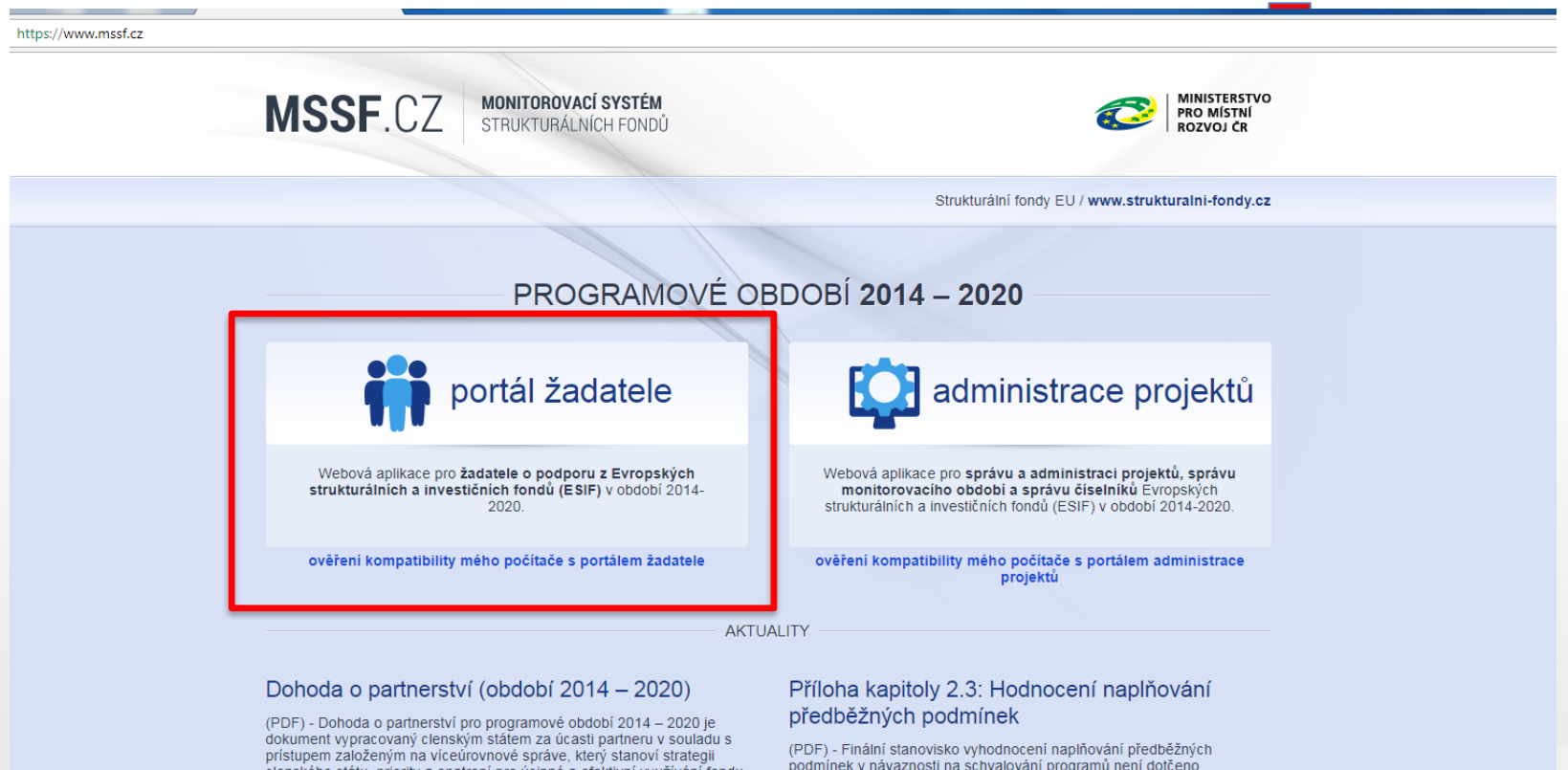

clenského státu, priority a opatrení pro úcinné a efektivní využívání fondu Spolecného strategického rámce (SSR) za úcelem dosahování cílu strategie Evropa 2020

Přečíst celý text v novém okně »

podmínek v návaznosti na schvalování programů není dotčeno vyhodnocením uvedeným na úrovni Dohody o partnerství

Přečíst celý text v novém okně »

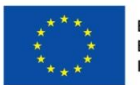

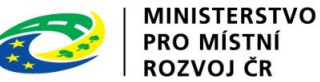

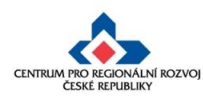

#### Portál ISKP14+

(Informační systém konečného příjemce)

#### Na adrese https://mseu.mssf.cz/

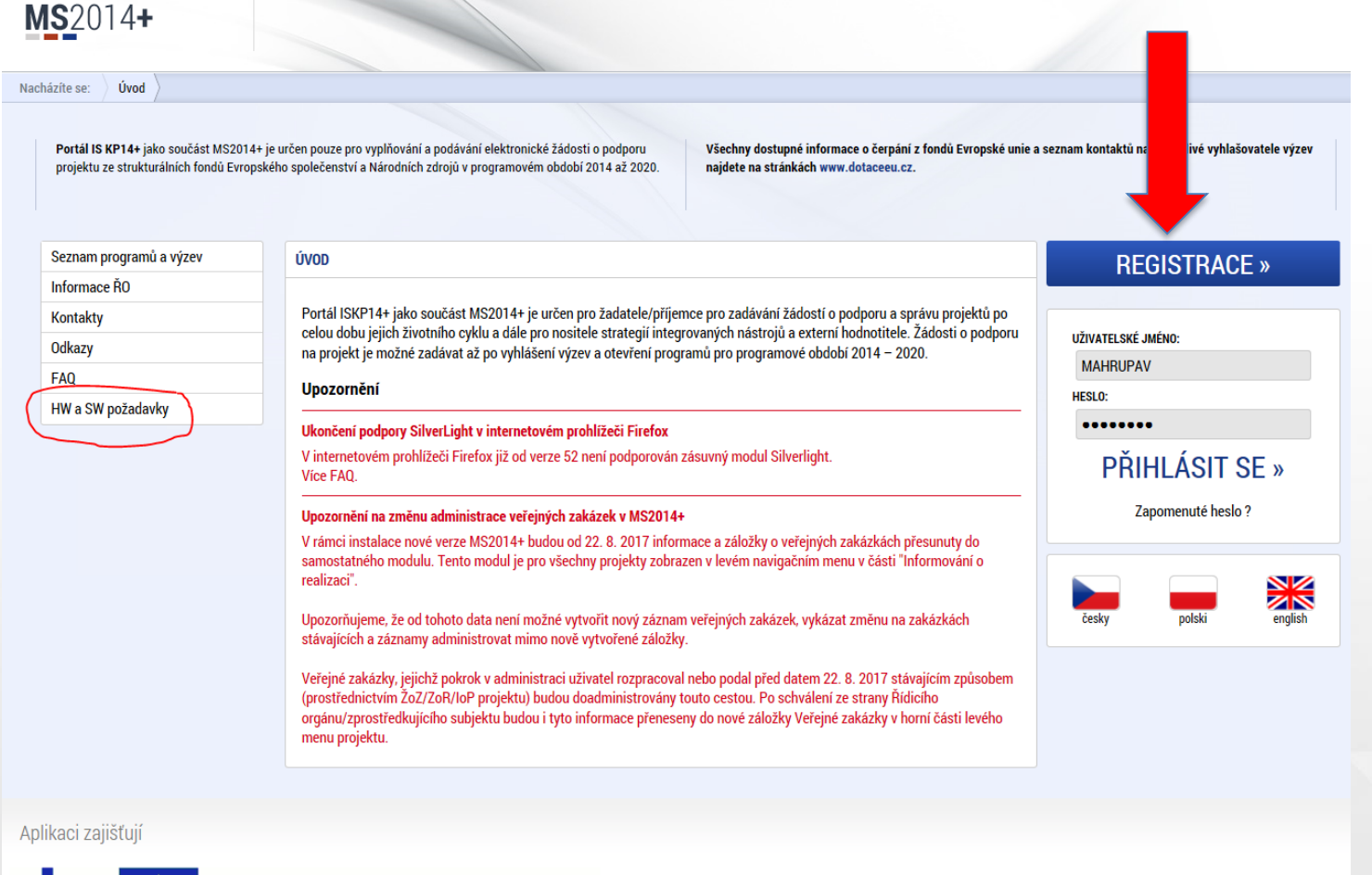

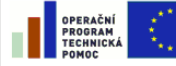

EVROPSKÁ UNIE EVROPSKÝ FOND PRO REGIONÁLNÍ ROZVOJ INVESTICE DO VAŠÍ BUDOUCNOSTI PRO MÍSTRSTVO PRO MÍSTNÍ ROZVOJ ČR Spolufinancováno z projektů OPTP: CZ.1.08/2.1.00/12.00147, CZ.1.08/2.1.00/13.00166, CZ.1.08/2.1.00/14.00360

Aplikaci zajišťují (c) 2013 Ministerstvo pro místní rozvoj ČR, Staroměstské náměstí 6, 110 15 Praha 1

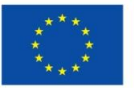

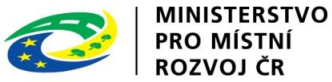

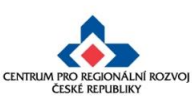

#### SW a HW požadavky pro ISKP14+

- Doručujeme nejnovější verzi prohlížeče Internet Explorer tj. aktuálně verze 11.
- K podepsání úloh je vyžadován kvalifikovaný elektronický podpis. Vyzkoušet lze:
- https://www.mssf.cz/testapp/check\_client.aspx
- Je nutné mít na počítači nainstalovanou aplikaci MS Silverlight a balíček Tesco SW Elevated TrustTool, který slouží pro přístup k podpisovým certifikátům - naleznete v MS2014+ na záložce HW a SW požadavky (<u>https://mseu.mssf.cz</u>).
- Certifikát musí být vydaný akreditovaným poskytovatelem dle zákona č. 227/2000 Sb., o elektronickém podpisu, tzn. musí být vydaný některou z podporovaných certifikačních autorit (Postsignum, I.CA, Eldentity). Problémy s certifikátem od ČP: servicedesk@cpost.cz
- Certifikát si zajišťují a obnovují uživatelé MS2014+ na vlastní náklady u akreditovaného poskytovatele. Platnost certifikátu ještě min. 3 dny po podpisu!

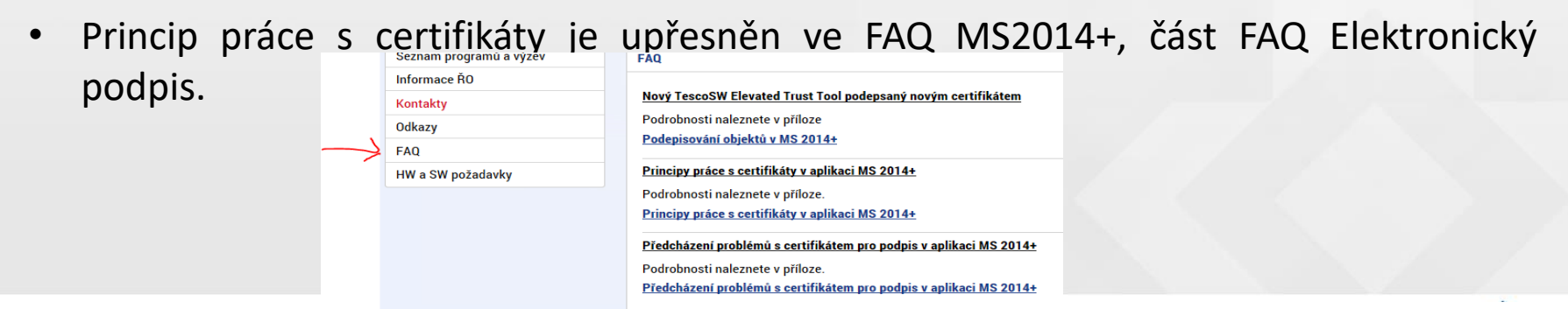

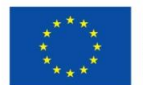

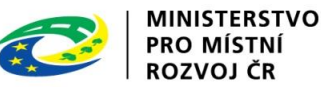

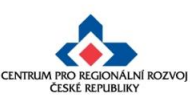

#### Registrace do portálu IS KP14+ (I.)

| MS2014+                                                    |                                                                                     |                                                            |                                                                                                    |                                                                        |
|------------------------------------------------------------|-------------------------------------------------------------------------------------|------------------------------------------------------------|----------------------------------------------------------------------------------------------------|------------------------------------------------------------------------|
| acházíte se: Úved                                          |                                                                                     |                                                            |                                                                                                    |                                                                        |
| Portál MS2014+ je určen pou<br>fondů Evropského společenst | ze pro vyplňování a podávání elektronicko<br>ví a Närodnich zdrojů v programovém ob | é žádosti o podporu projektu ze stru<br>dobí 2014 až 2020. | kturálnich Všechny dostupné informace o čerpání z fondů Evropské un<br>najdete na strankách www.strukturalni-fondy.cz.                               | e a seznam kontaktů na jednotlivé vyhlašovatele výzev                  |
| Seznam programů a výzev                                    | ÚVOD                                                                                |                                                            |                                                                                                    | REGISTRACE »                                                           |
| Informace RO                                               |                                                                                     |                                                            |                                                                                                    | neoistrade «                                                           |
| gistrační údaje<br>Heslo:                                  |                                                                                     |                                                            | Zadejte heslo, které bude využíváno pro přístup do aplikace. Heslo musí být<br>nejmérě iž znaků dlouhé a musí obsahovat alespoň jedno velké pismeno, | VŽIVATELSKÉ JMÉNO:<br>zadatel01                                        |
| Kontrola hesla                                             |                                                                                     |                                                            | malé pismeno a číslici. Heslo nesmi obsahovat část jména a přijmení.<br>Zadejte heslo znovu                                                          | HESLO:                                                                 |
| Titul:                                                     |                                                                                     |                                                            | Zadejte titul uváděný před jménem                                                                                                    | PŘIHLÁSIT SE »                                                         |
| Jméno:                                                     |                                                                                     |                                                            | Zadejte své jméno včetně diakritiky a velkým písmenem na začátku                                                                                     | Zapomenuté heslo ?                                                     |
| Přijmení:                                                  |                                                                                     |                                                            | Zadejte své příjmení včetně diakritiky a velkým písmenem na začátku                                                                                  |                                                                        |
| Titul za jménem:                                           |                                                                                     |                                                            | Zadejte titul uváděný za jménem                                                                                                    |                                                                        |
| Datum narozeni:                                            |                                                                                     |                                                            | Vyberte datum narození                                                                                                    | česky polski                                                           |
| E-mail:                                                    |                                                                                     |                                                            | Zadejte e-mailovou adresu                                                                                                    |                                                                        |
| Mobilní telefon:                                           | +420                                                                                |                                                            | Zadejte číslo mobilního telefonu                                                                                                    |                                                                        |
| Kontrolní kód:                                             | Vrgeneovat nový kád<br>Udeslat regist                                               | Opište kontrolní kód z obrázku<br>rrační údaje             |                                                                                                    | steretro pro mintri record (2), Utaroministické náměsti 4, 110 15 Post |
|                                                            |                                                                                     |                                                            |                                                                                                    |                                                                        |
| te problém s registraci?                                   |                                                                                     |                                                            |                                                                                                    |                                                                        |
| ište nám a my Vám poradime.                                | Vaše e-mailová adresa                                                               | Popis problému                                             | ^                                                                                                    |                                                                        |
|                                                            | udësiat                                                                             |                                                            | ~                                                                                                    |                                                                        |
| la zadané telefonní č                                      | iíslo Vám byl zaslán akti                                                           | vační klíč. Opište pro                                     | osím tento aktivační klíč do pole Aktivační klíč                                                                                                    | a klikněte na tlačítko Odeslat                                         |
|                                                            |                                                                                     | Aktivační klíč                                             | Pc720 X                                                                                                    |                                                                        |

Odeslat

- Uživatel vyplní všechna povinná pole podbarvena žlutou barvou.
- Je nutné vyplnit e-mailovou adresu a mobilní telefon PODLE SKUTEČNOSTI.
- Po vyplnění registračních údajů, klikne uživatel na tlačítko "Odeslat registrační údaje".
- V případe problému využít pole pod registračním formulářem.
- Po odeslání registračních údajů systém zašle na zadané telefonní číslo SMS s aktivačním klíčem a zobrazí v registračním formuláři nové pole
   "Aktivační klíč".

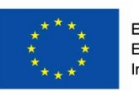

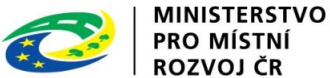

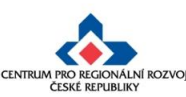

#### Registrace do portálu IS KP14+ (II.)

Od: <u>servicedesk.sandbox@ms2014.mssf.cz</u> Komu: <u>katerina@seznam.cz</u> Datum: 21. 8. 2015 14:33:20 Předmět: SD2014+ Dokončení registrace pro Kateřina Špírková

> Požadavek s číslem: 002039/E/2015/REG Registrace pro: Ing. Kateřina Špírková, Nové uživatelské <u>iméno:LASPIKAT</u>

Vaše registrace na portál žadatele o podporu z ESIF byla úspěšně dokončena. Vaše uživatelské jméno je **LASPIKAT**. Pro přihlášení použijte heslo, které jste zadali při registraci.

Přihlásit se můžete zde.

Tento e-mail byl vygenerován automaticky aplikací SD2014+.

| 10010    |           |      |
|----------|-----------|------|
| ZIVATELS | (E JMENO: |      |
|          |           |      |
| ESLO:    |           |      |
|          |           |      |
|          |           |      |
| PĚ       |           | SE » |

- Po úspěšném odeslání aktivačního klíče se zobrazí oznámení o ověření a zaslání e-mailu s aktivačním URL odkazem k dokončení registrace.
- Po kliknutí na odkaz bude uživatel přesměrován na portál IS KP14+.
- Po vytvoření uživatelského účtu bude uživateli zaslán nový e-mail s přihlašovacím jménem.
- Uživatel vyplní na úvodní obrazovce přihlašovací údaje:

<u>Přihlašovací jméno</u> – vygenerováno systémem a zasláno uživateli v e-mailu. <u>Heslo</u> – zadáno při registraci.

 V případe, že uživatel zapomene heslo, klikne na odkaz "Zapomenuté heslo?".

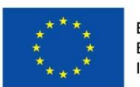

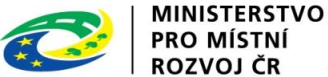

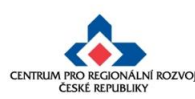

#### Prostřednictvím MS2014+ probíhá podání úloh:

#### • žádost o podporu

- žádosti o změnu ze strany příjemce i ze strany CRR (ŘO)
- žádost o platbu průběžná, závěrečná
- zprávy o realizaci průběžná, závěrečná (ZoR se v ISKP zobrazí po schválení právního aktu, depeše s upozorněním na blížící se termín podání)
- zprávy o udržitelnosti projektu za každý rok průběžná, závěrečná
- veškerá komunikace mezi žadatelem a CRR formou depeší (kromě VS kontrol)
- Žádost o přezkum rozhodnutí

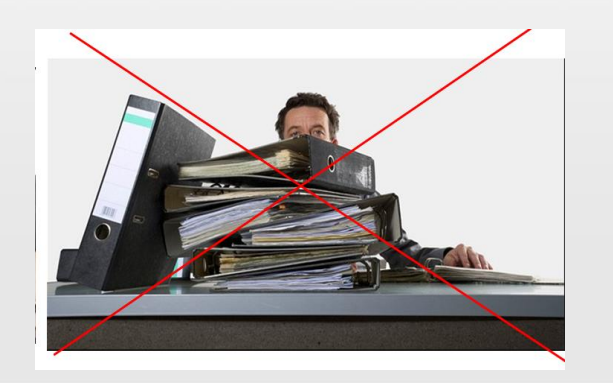

# Podání úloh je pouze elektronické prostřednictvím MS2014+.

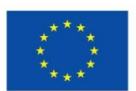

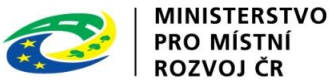

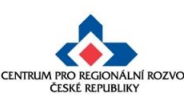

### Komunikace přes IS KP14+ (I.)

- Informace o stavu projektu včetně výsledků hodnocení projektu se žadatel/příjemce dozví pouze přes IS KP14+ i právní akt Rozhodnutí o poskytnutí dotace včetně podmínek bude příjemci zpřístupněn jen v IS KP14+.
- V IS KP14+ nutno využít notifikací, které upozorní e-mailem či SMS uživatele např. na změnu stavu projektu, přijatou depeši a další události. Nastavení proveďte záložce v Profilu uživatele – Kontaktní údaje. Vložte svůj pracovní email či mobilní telefon popř. oba záznamy. Zatrhněte checkbox Platnost! Záznam uložte.

|   |                  |          | Nový                 |
|---|------------------|----------|----------------------|
|   | PROFIL UŽIVATELE | NÁPOVĚDA | NÁZEV                |
|   | Profil uživatele |          | В коминик            |
|   | Osobní údaje     |          | TEL. ČÍSLO           |
| l | Kontaktní údaje  |          | E EMAIL<br>miroslav. |
|   |                  |          | Upi                  |

| I III ► ► Položek na stránku 25 🕶                                                                                                    |                  |        |        |
|----------------------------------------------------------------------------------------------------|------------------|--------|--------|
| Nový záznam Kopírovat zázr                                                                                                    | am Smazat záznam | Uložit | Storno |
| NÁZEV<br>upozornění<br>B KOMUNIKAČNÍ KANÁL PRO NOTIFIKACI<br>E-mail<br>TEL. ČÍSLO<br>B EMAIL<br>miroslav.simek@crr.cz<br>Upřesňující podmínky<br>V Platnost | POPIS            |        | 0/2000 |

Přijaté depeše se zobrazují hned po přihlášení. Na systémové depeše neodpovídejte!

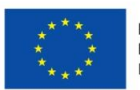

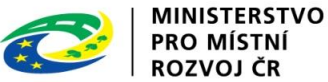

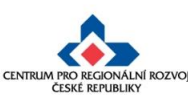

#### Komunikace přes IS KP14+ (II.)

| Nacházíte se: Nástěnka   | Žadatel | Projek    |
|--------------------------|---------|-----------|
|                          |         |           |
| Hodnocení operace        | $\sim$  | IDE       |
| Hodnocení                |         | 197       |
| Žádost o přezkum rozhodn | utí     |           |
| Informování o realizaci  | ^       | ZKR<br>PI |
| Žádost o změnu           |         | NÁZ       |
| Žádost o platbu          |         | Pr        |
| Zprávy o realizaci       |         | STA       |
| Kontroly                 | ^       | Pr        |
| Kontroly                 |         | PRO       |
| Profil objektu           | ^       | Re        |
| Nová depeše a koncepty   |         | SPE       |
| Přehled depeší           |         |           |
| Poznámky                 |         | NAF       |
| Úkoly                    |         | J         |
| Datová oblast žádosti    | ^       | TYP       |
| Identifikace projektu    | ^       | ZPŮ       |
| Identifikace operace     |         | Po        |

- Pokud přijde depeše, která se vztahuje ke konkrétnímu projektu, pak přijde kromě nástěnky uživatele také přímo na projekt (objekt).
- V levém menu je možno zkontrolovat všechny příchozí depeše, či je možno vytvořit novou depeši.
- Nová depeše odesílaná z projektu přijde z IS KP14+ do systému CSSF14+ na projekt.
- Výběr adresátů manažer projektu či schvalovatel hodnocení

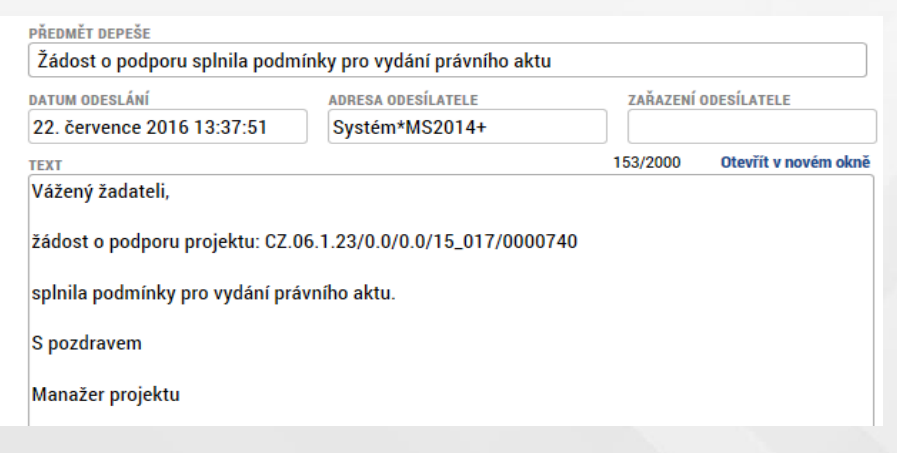

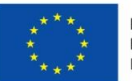

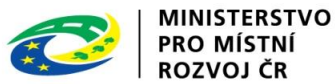

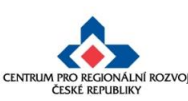

#### IS KP14+ Role

 Záložka Přístup k projektu slouží k přidělení/odebrání rolí v rámci dané žádosti o podporu konkrétním uživatelům.

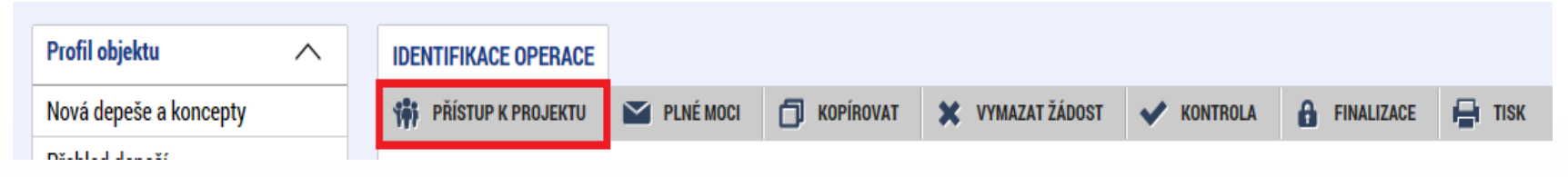

- Role Správce přístupů je přidělena automaticky zakladateli projektové žádosti, pouze s touto rolí lze přidávat/odebírat další uživatele. Pozor!!! Žadatel by měl mít vždy přístup do MS2014+ s rolí správce přístupů. Měnit osobu správce přístupů z pozice ŘO ani CRR není technicky možné. Zakládá nové plné moci.
- Role Čtenář projektová žádost zobrazena jen k náhledu
- Role Editor možnost zápisu změn v projektové žádosti
- Role Signatář projektu podepisuje definované úkony, provádí odvolání žádosti, storno finalizace, podepisuje žádost o přezkum

Musí být alespoň jeden signatář, pokud projekt podepisuje více signatářů, podepisují dle předem daného pořadí.

 Nasdílený projekt je nutné přijmout/odmítnout - jen u signatáře probíhá přijetí automaticky.

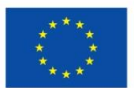

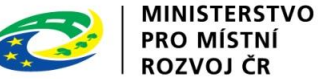

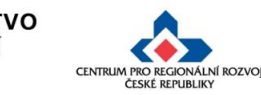

# Plná moc (I.)

- Projekt musí být elektronicky podepsán signatářem tj. statutárním zástupcem nebo zmocněncem - osobou pověřenou na základě plné moci.
- 1. Pokud je **statutární zástupce registrovaným uživatelem v IS KP14+** a má zřízen kvalifikovaný elektronický podpis a je uveden na záložce Přístup k projektu jako signatář pak vloží podpis po finalizaci projektové žádosti na <u>záložce Podpis žádosti (</u>zcela dole v levém menu).
- Pokud statutární zástupce není registrován v IS KP14+ pak projekt podepisuje zmocněnec a Správce přístupů musí zajistit toto:
- Zmocněnec je uveden na záložce Přístup k projektu (většinou má roli editor či správce přístupů).
- Na záložce Přístup k projektu stiskněte tlačítko Nový záznam. V založeném záznamu se označí možnost <u>Signatář bez registrace</u> v IS KP14+. Vyplní se datum narození a jméno. Záznam se uloží. V tabulce Správci projektu zobrazí záznam, který má zelenou fajfku ve sloupci Signatář bez registrace v IS KP14+.
- V datové oblasti Plné moci se založí záznam nové plné moci vyplní se typ plné moci: papírová, zmocněnec (výběr z číselníku), datum platnosti plné moci, v poli Zmocnitel neregistrovaný v IS KP14+ vybereme (kliknutím na čtvereček vedle šedivého pole) jméno statutárního zástupce.

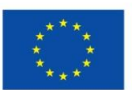

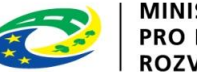

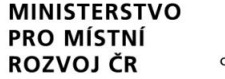

## Plná moc (II.)

Soubor naskenované plné moci vložíme přes tlačítko Připojit.

Nutno vybrat předmět zmocnění (tlačítko zcela dole) - pro jaké dokumenty má zmocněnec právo podepisovat . Po výběru záznam uložte.

Pak kliknutím na ikonu pečetě u plné moci vložíme elektronický podpis. Elektronický podpis v tomto případě přikládá zmocněnec.

Na záložce Subjekty je možno vložit subjekt typu Zástupce žadatele

V případě, že žadatel dá plnou moc/pověření k podepisování úloh jiné osobě, a na záložce Osoby subjektu vyplňte identifikační a kontaktní údaje všech osob k podepisování jednotlivých úloh.

| SUBJE | TY PRO    | JEKTU       |                   |           |       |          |   |                  |     |          |            |                                                    |
|-------|-----------|-------------|-------------------|-----------|-------|----------|---|------------------|-----|----------|------------|----------------------------------------------------|
| 🗰 PŘ  | ÍSTUP K P | ROJEKTU     | $\mathbf{\Sigma}$ | PLNÉ MOCI | бко   | PÍROVAT  |   | ¥ VYMAZAT ŽÁDOST | 🗸 к | ONTROLA  | FINALIZACE | 🖨 тізк                                             |
| IČ    |           | IČ zahranič | ní                | RČ        | Název | subjektu |   | Jméno            |     | Příjmení |            | Typ subjektu                                       |
|       | Ţ         |             | Y                 |           | Y     |          | Y |                  | Y   |          | Y          |                                                    |
|       |           |             |                   |           |       |          | 7 |                  |     |          |            | Žadatel/příjemce                                   |
|       |           |             |                   |           |       |          |   | Katerina         |     | Špirková |            | Zástupce žadatele (osoba jednací jménem účastníka) |

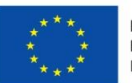

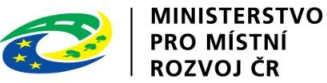

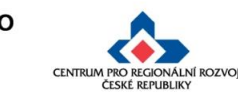

# Postup pro vyplnění projektu do IROP (a získání role Správce přístupů)

| MS2014+ Ecesky polski                                                                                                    | 🗮 english                                                                 |                            |                                                                                   |
|----------------------------------------------------------------------------------------------------|---------------------------------------------------------------------------|----------------------------|-----------------------------------------------------------------------------------|
| ŽADATEL HODNOTITEL NOSITEL STRATEGIE                                                                                                    | EVALUÁTOR                                                                 | 1.                         | Po přihlášení klikněte na<br>tlačítko Žadatel                                     |
| Nacházíte se: Nástěnka                                                                                                    |                                                                           | 2                          | Pak zvolte možnost nová žádost                                                    |
|                                                                                                    |                                                                           | 2.                         |                                                                                   |
| MOJE PROJEKTY NOVÁ ŽÁDOST SEZNAM V                                                                                                    | ÝZEV MODUL CBA                                                            | 3.                         | IROP                                                                              |
| Nacházíte se: Nástěnka Žadatel                                                                                                    |                                                                           | 4.                         | Vyberte ze seznamu                                                                |
| SEZNAM PROGRAMŮ A VÝZEV         • DoP - Dohoda o partnerství         • 01 - Operační program Podnikání a inovace pro konkurenceschopnost         • 02 - Operační program Výzkum, vývoj a vzdělávání         • 03 - Operační program Zaměstnanost         • 04 - Operační program Doprava            |                                                                           |                            | otevřených výzev výzvu č. 78<br>Energetické úspory … III.                         |
| <u>05 - Operačni program Zivotni prostředi</u> <u>06 - Integrovaný regionální operační program</u>                                                                                                    | IROP - (06_17_082) - 70. výzva IROP<br>• individuální projekt             | - VYBRANÉ                  | ÚSEKY SILNIC II. A III. TŘÍDY - II SC 1.1                                         |
| <ul> <li><u>U/ - Uperační program Praha - pôl růstu CR</u></li> <li><u>08 - Operační program Technická pomoc</u></li> <li><u>11 - Operační program přeshraniční spolupráce mezi Českou republikou a Polskou re</u></li> <li><u>30 - Operační program potravinové a materiální pomoci</u></li> </ul> | IROP - (06_17_085) - 71. výzva IROP<br>individuální projekt - s vazbou na | - DEINSTIT<br>a integrovan | UCIONALIZACE PSYCHIATRICKÉ PÉČE - INTEGROVANÉ PROJEKTY CLLD - SC 4.1<br>ý nástroj |
|                                                                                                    | IROP - (06_17_096) - 75. Výzva IROP<br>• individuální projekt             | P - DEINSTIT               | UCIONALIZACE PSYCHIATRICKÉ PÉČE II SC 2.3                                         |
|                                                                                                    | IROP - (06_17_095) - 77. výzva IROP<br>• individuální projekt             | - DEINSTIT                 | UCIONALIZACE SOCIÁLNÍCH SLUŽEB ZA ÚČELEM SOCIÁLNÍHO ZAČLEŇOVÁNÍ III SC. 2.1       |

IROP - (06\_17\_097) - 78. výzva IROP - ENERGETICKÉ ÚSPORY V BYTOVÝCH DOMECH III - SC 2.5 • individuální projekt

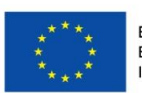

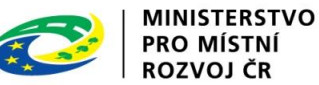

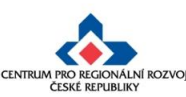

### Vyplnění projektové žádosti

| Profil objektu 🔨           | IDENTIFIKACE OPERACE                     |
|----------------------------|------------------------------------------|
| Nová depeše a koncepty     | 🏟 РŘÍSTUP K PROJEKTU 🔛 PLNÉ MOCI 🗇 KOPÍR |
| Přehled depeší             |                                          |
| Poznámky                   | ZKRÁCENÝ NÁZEV PROJEKTU                  |
| Úkoly                      | NÁZEV PROJEKTU CZ                        |
| Datová oblast žádosti 🔨    |                                          |
| Identifikace projektu      | STAV                                     |
| Identifikace operace       | Rozpracována                             |
| Projekt                    | PROCES                                   |
| Popis projektu             |                                          |
| Specifické cíle            | SPRÁVCE PŘÍSTUPŮ                         |
| Etapy projektu             | HISPIKAT                                 |
| Indikátory                 | NAPOSLEDY ZMĚNIL D                       |
| Horizontální principy      | HISPIKAT                                 |
| Umístění                   | B TYP PODÁNÍ                             |
| Cílová skupina             | Automaticke                              |
| Subjekty                   |                                          |
| Subjekty projektu          |                                          |
| Adresy subjektu            |                                          |
| Osoby subjektu             |                                          |
| Účty subjektu              |                                          |
| Veřejná podpora            |                                          |
| Financování 🔨              |                                          |
| Přehled zdrojů financování |                                          |
| Finanční plán              |                                          |
| Kategorie intervencí       |                                          |
| Klíčové aktivity           |                                          |
| Veřejné zakázky            |                                          |
| Veřejné zakázky            |                                          |
| Hodnocení a odvolání       |                                          |
| Veřejné zakázky - etapy    |                                          |
| Údaje o smlouvě/dodatku    |                                          |
| Návrh/podnět na ÚOHS       |                                          |
| Přílohy k VZ               |                                          |
| Čestná prohlášení          |                                          |
| Přiložené dokumenty        |                                          |
| Podpis žádosti             |                                          |

- Projektovou žádost je nutno vyplňovat postupně od horních záložek k poslední záložce Podpis žádosti, Důvod: jednotlivé záložky spolu souvisí a mají mezi sebou vazby např.
- Specifický cíl na indikátory, kategorie intervencí
- Právní forma na rozpočet a rozpad financování
- Rozpočet na Přehled zdrojů financování a na záložku finanční plán
- Záložka Projekt obsahuje Doplňkové informace (např. realizace zadávacích řízení, veřejná podpora)
- Záložka Podpis žádosti se zviditelní až po provedení finalizace projektové žádosti

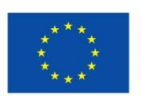

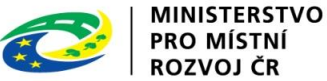

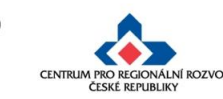

#### Elektronické podání

- Při zpracování projektu umožněny 2 typy podání (záložka Identifikace operace):
- Automatické podání žádost je odeslána automaticky po podpisu signatářem (případně posledním signatářem)
- Ruční podání žádost je odeslána na ŘO až na základě aktivní volby žadatele po podpisu Žádosti o podporu – nutno tedy kliknout na tlačítko Podat

| TYP PODÁNÍ                      |              | Kód                   |            | Název CZ  |                   |      |                 |
|---------------------------------|--------------|-----------------------|------------|-----------|-------------------|------|-----------------|
| Automatické                     |              |                       | - <b>Y</b> |           |                   |      |                 |
| E ZPŮSOB JEDNÁNÍ                |              | AUTO                  |            | Automat   | ické              |      |                 |
|                                 |              | MAN                   |            | Ruční     |                   |      |                 |
|                                 |              |                       |            |           | _                 |      |                 |
|                                 | IDENTIFIKA   | CE OPERACE            |            |           |                   |      |                 |
|                                 | 👫 PŘÍSTUR    | P K PROJEKTU 🎽 P      | LNÉ MOCI   | KOPÍROVAT | 🗙 STÁHNOUT ŽÁDOST | TISK |                 |
| Zkontrolovat stav projektu!     | 7KRÁCENÝ NÁ  |                       |            |           |                   |      | REGISTRAČNÍ ČÍS |
| na záložce Identifikace operace | Aktivity v s | sociálním podnikání   |            |           |                   |      | CZ.06.2.58/0    |
|                                 | NÁZEV PROJE  | KTU CZ                |            |           |                   |      | IDENTIFIKACE ŽÁ |
|                                 | Sociální po  | dnikání               |            |           |                   |      | 0EFyFP          |
|                                 | STAV         |                       |            |           |                   |      | Žádost o po     |
|                                 | Žádost o p   | odporu zaregistrována |            |           |                   |      | DATUM ZALOŽI    |
|                                 |              | , ,                   |            |           |                   |      | 14. října 20    |

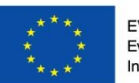

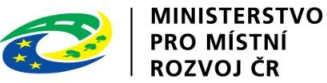

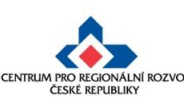

•

#### Konkrétní upozornění k výzvě č. 78

- Záložka rozpočet se zobrazí až po provedené validaci žadatele na ROS na záložce Subjekty projektu
- Záložka Veřejná podpora se zaktivní až po zaškrtnutí checkboxu na záložce Projekt

| Přijmy projektu                           |         |                                                                                                    |                                                         |
|-------------------------------------------|---------|----------------------------------------------------------------------------------------------------|---------------------------------------------------------|
| JINÉ PENĚŽNÍ PŘÍJMY (JPP)                 |         | PŘÍJMY DLE ČL. 61 OBECNÉHO NAŘÍZENÍ                                                                                                    |                                                         |
| Projekt nevytváří jiné peněžní příjmy     |         | Projekt nevytváří příjmy dle článku 61                                                                                                    |                                                         |
|                                           |         |                                                                                                    |                                                         |
| Doplňkové informace                       |         |                                                                                                    | Atribut operace                                         |
| 🕑 Realizace zadávacích řízení na projektu |         | Partnerství veřejného a soukromého sektoru                                                                                                    |                                                         |
| 🗆 Liniová stavba                          |         | СВА                                                                                                    | 🗌 Synergický                                            |
| Veřejná podpora režim financování         | R<br>Za | l<br>ealizace zadávacích řízení na projektu – zaškrtněte v případě<br>akázky podle zákona č. 137/2006 Sb., o veřejných zakázká<br>rádnisů, zákona č. 134/2016 Sb., o zadávání veřejných zakáz | , že součásti projektu jsou<br>ich, ve znění pozdějších |
| Ex-post                                   |         | okynu pro oblast zadávání zakázek pro programové období 2014                                                                                                    | -2020.                                                  |

 Na záložce Veřejná podpora vyplňte Režim podpory – vyberte buď hodnotu Obecné nařízení o blokových výjimkách (Nařízení Komise (EU) č. 651/2014) a kategorie podpory dle GBER: Podpora na ochranu ŽP

| B REŽIM PODPORY           Obecné nařízení o blokových výjimkách (Nařízení Komise (EU) č. 651/2014) | Společenstva vlastníků jednotek žádající o podporu v režimu bez veř<br>nezaškrtávají. Systém dále nezobrazí datovou záložku Veřejná podpora, ktera<br>podporu zůstane skryta pro vyplnění. | ejné podpory<br>á žadatelům o |
|----------------------------------------------------------------------------------------------------|----------------------------------------------------------------------------------------------------|-------------------------------|
| NOTIFIKACE                                                                                         | KATEGORIE PODPORY DLE GBER Podpora na ochranu ŽP                                                                                                    | 3                             |

• nebo hodnotu Podpora de minimis (Nařízení Komise (EU) č. 1407/2013)

| B REŽIM PODPORY                                        |  |
|--------------------------------------------------------|--|
| Podpora de minimis (Nařízení Komise (EU) č. 1407/2013) |  |

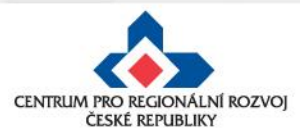

## Dotazy a problémy z praxe

- Otestování elektronického podpisu možno na adrese: <u>https://www.mssf.cz/testapp/check\_client.aspx</u>
- Kdy se považuje depeše za doručenou? okamžikem odeslání, nikoli přečtení (notifikace na e-mail či sms)
- Záložka Přístup k projektu a Plná moc je editovatelná pro uživatele s rolí Správce přístupů i po zaregistrování projektu
- Indikátory, které jsou povinné jen pro některé projekty výzvy viz příloha č. 2 Metodické listy indikátorů), je nutné do seznamu přidat ručně přes tlačítko <u>Nový záznam</u>.
- V případě, že organizace není v ROS (část základních registrů) není možno provést validaci, nutno požádat o heslo na e-mailu: <u>tomas.rec@crr.cz</u>

 Podepsat projektovou žádost je možné až po vygenerování tiskové sestavy – trvá i několik minut.

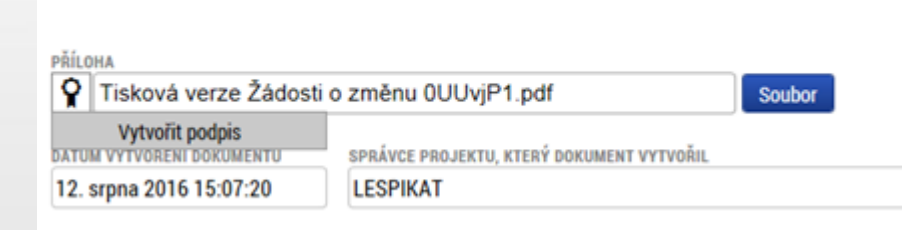

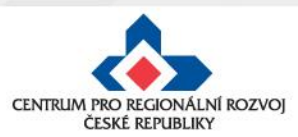

#### Jaké dokumenty využívat při zadávání v ISKP

- Přílohy ke Specifickým pravidlům pro žadatele a příjemce k jednotlivým výzvám: POSTUP PRO PODÁNÍ ŽÁDOSTI O PODPORU V MS2014+ (P1):
- <u>http://www.irop.mmr.cz/cs/Vyzvy/Seznam/Vyzva-c-78-Energeticke-uspory-v-bytovych-domech-II</u>
- Obecná pravidla IROP: aktuální obecná pravidla s platností od 27.10.2017

#### Jak postupovat v případě problémů s ISKP14+

- Případné chyby a problémy v systému posílejte na místně příslušného administrátora monitorovacího systému
- V nepřítomnosti na administrátora z jiného kraje
- http://www.crr.cz/cs/kontakty/kontakty-irop/

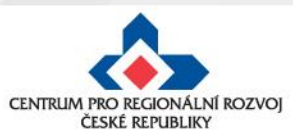

# Děkuji za pozornost!

Mgr. Tomáš Rec Administrátor monitorovacího systému Územní odbor IROP pro Liberecký kraj Tel.: 485 226 188, 731 596 411 tomas.rec@crr.cz

IROP – 78. výzva, 8. 4. 2019, Liberec

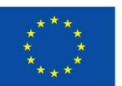

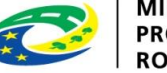

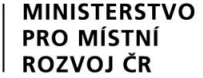

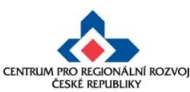